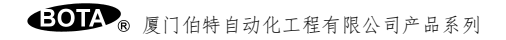

## BSB 系列智能采集-变送模块

BSB 系列智能采集-变送模块采用单片微处理器设计,导轨式安装,内置二十多种线性、非线性输入规格,配合触摸屏 PC、PLC、或工控机使用,可组成各类单机台温度、湿度、压力、液位、流量等控制系统。

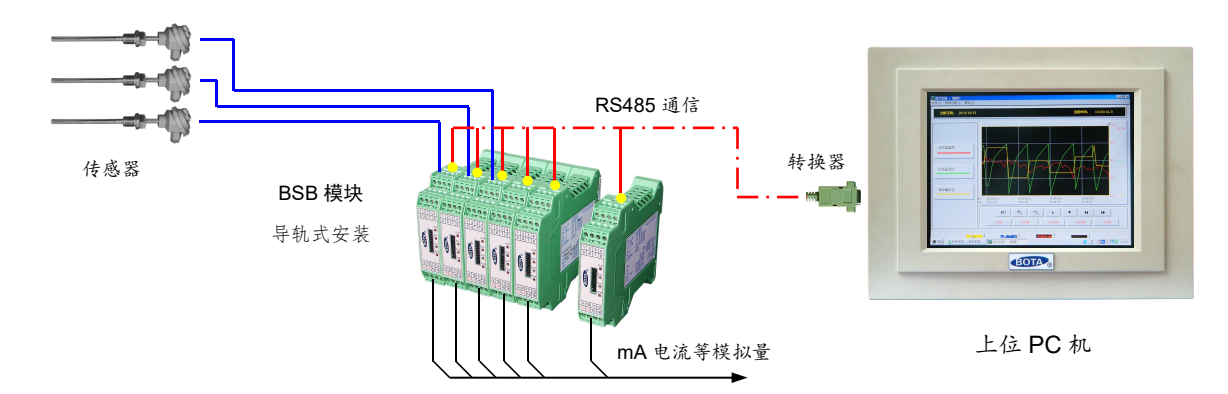

## 一、主要技术指标

● 电源电压: BSB 型采用 65~264V 交、直流; BSB1 型采用 24V 交、直流;

●功 耗: <2W</p>

测量精度:非线性输入 0.2%,线性输入 0.1%)

● 输入规格: (表中标注 "\*"号的为非标输入,需要在定货时声明。其它输入规格均可通过触模屏或外接编程器在线选择)

| 热电偶  | К       | S      | В       | E    | Т      | J    | N    | WRe325 |
|------|---------|--------|---------|------|--------|------|------|--------|
| 热电阻  | Pt100   | Cu50   |         |      |        |      |      |        |
| 线性电压 | 0~20mV  | 0~50mV | 0~100mV | 0~1V | 0.2~1V | 0~5V | 1~5V | 0~10V* |
| 线性电流 | 0~10mA  | 4~20mA |         |      |        |      |      |        |
| 线性电阻 | 0~400 Ω | 0~1K*  | 0~10K*  |      |        |      |      |        |

● 输出规格: mA 线性电流、0-5V、1-5V、0-10V 等

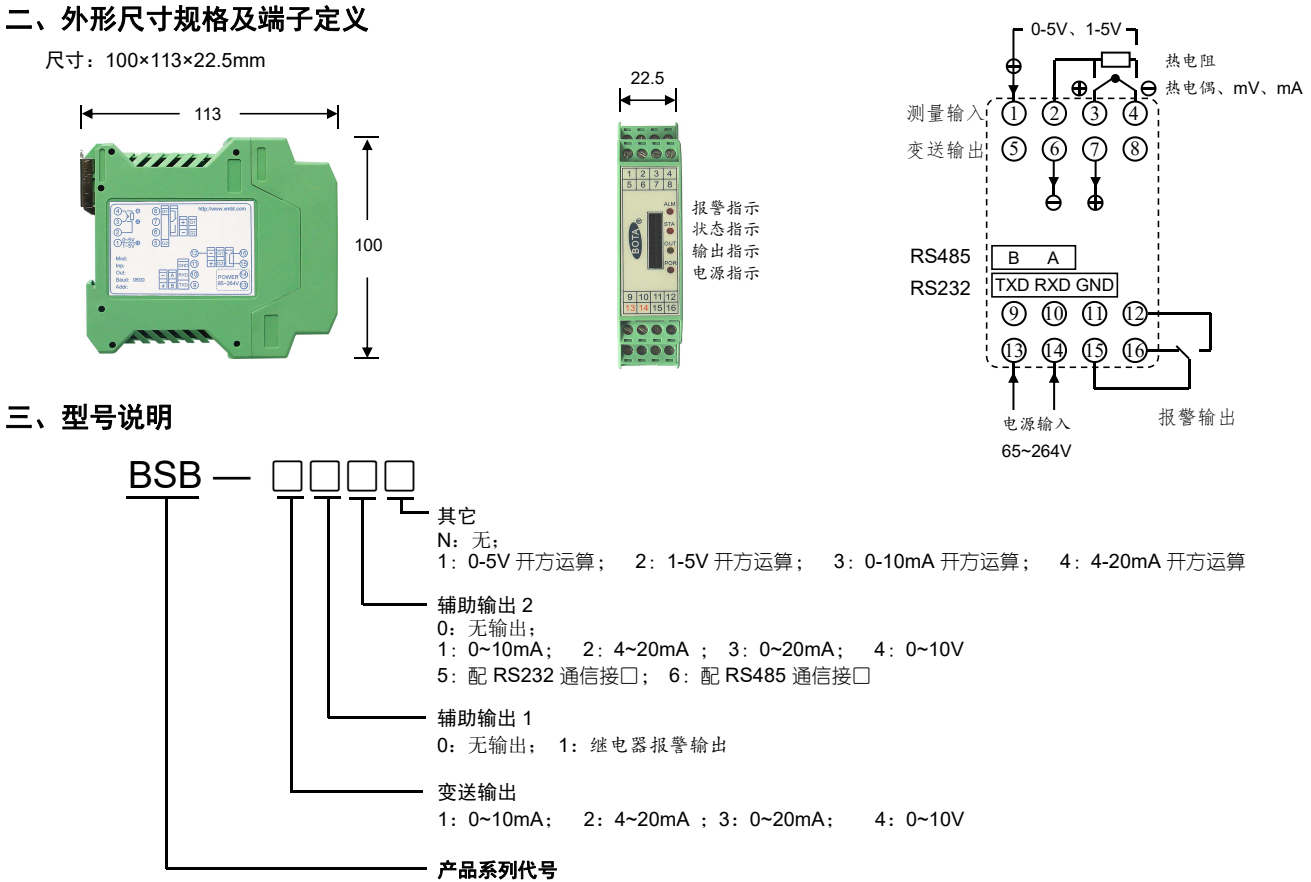

BSB: 65~264V 电源 BSB1: 24V 电源

## 四、通过编程器设置参数

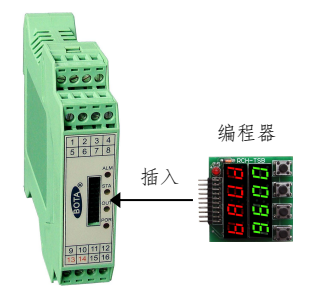

將编程器按照正确的方向插入接□,按 "SET"键3秒钟进入编程状态,按 "<"键可移动光标,按 "<""增加或减小数值。

| InP 参数值 | 0              | 1               | 2            | 3               | 4                 |  |  |  |  |
|---------|----------------|-----------------|--------------|-----------------|-------------------|--|--|--|--|
| 输入规格    | K (-100~1300℃) | S (0~1700℃)     | Wre(0~2300℃) | T(-200~+350℃)   | E(0~1000℃)        |  |  |  |  |
| InP 参数值 | 5              | 6               | 7            | 20              | 21                |  |  |  |  |
| 输入规格    | J(0~1000℃)     | B(0~1800℃)      | N(0~1300℃)   | Cu50(-50~+150℃) | Pt100(-200~+600℃) |  |  |  |  |
| InP 参数值 | 27             | 28              | 29           | 30              | 31                |  |  |  |  |
| 输入规格    | 0~400Ω线性电阻     | 0~200mV 电压      | 0~100mV 电压   | 0~60mV 电压       | 0~1V 电压           |  |  |  |  |
| InP 参数值 | 32             | 33              | 34           | 35              | 36                |  |  |  |  |
| 输入规格    | 0.2~1V         | 1~5V 电压         | 0~5V 电压      | -20mV~+20mV 电压  | -100mV~+100mV     |  |  |  |  |
| InP 参数值 | 37             | 42              | 43           | 44              | 45                |  |  |  |  |
|         |                | 0~5V(0~10mA)1~5 |              |                 |                   |  |  |  |  |
| 输入规格    | -5V~+5V 电压     | V(4~20mA)       | 备用           | 备用              | 备用                |  |  |  |  |
|         |                | 开方运算            |              |                 |                   |  |  |  |  |

dP: 分辩率选择

dP参数在热电偶、热电阻输入时有效数值范围为 0-1。

0:显示格式××××,分辩率为1℃

1:显示格式×××.×,分辩率为0.1℃

在线性信号输入时,如 0-10mA、4-20mA、0-20mV、0-100mV、0-1V、0-5V、1-5V等,有效数值范围为 0-3。

0:显示格式××××,分辩率为1;

1:显示格式×××.×,分辩率为0.1;

2:显示格式××.××,分辩率为0.01;

3:显示格式×.×××,分辩率为0.001

F.S-L:在线性输入时,用于标定量程下限。在热电偶、热电阻等非线性输入时,对量程不起作用,用于定义变送的温度下限值。 例如:K型热电偶输入时,需要将 0~300℃的温度变送输出,则需设定 F.S-L=0

F.S-H:在线性输入时,用于标定量程上限。在热电偶、热电阻等非线性输入时,对量程不起作用,用于定义变送的温度上限值。 例如:K型热电偶输入时,需要将 0~300℃的温度变送输出,则需设定 F.S-H=300

outL:输出电流下限值,单位:0.1mA;例如:变送输出1电流为4~20mA,则需设定 outL=40 (40×0.1=4mA)

outH:输出电流上限值,单位:0.1mA;例如:变送输出1电流为4~20mA,则需设定outH=200 (200×0.1=20mA)

bAud: 设定通信波特率 (或变送输出 2 下限标定)。应与上位机一致

Add:设定通信地址编号(变送输出2上限标定)。应与上位机一致,在多台变送器与上位机通信时,各变送器不能使用相同的地址编号 PLoc:编程器操作权限选择:

0: 允许编程; 其它值: 禁止编程

## 五、通过上位机设置参数

运行 BTDCS3000 版软件,在组态环境下 "现场设备"中定义 PT 控制模块,在"项目数据"中定义了变量后,进入运行环境。双击点名称, 弹出模块内部参数列表:

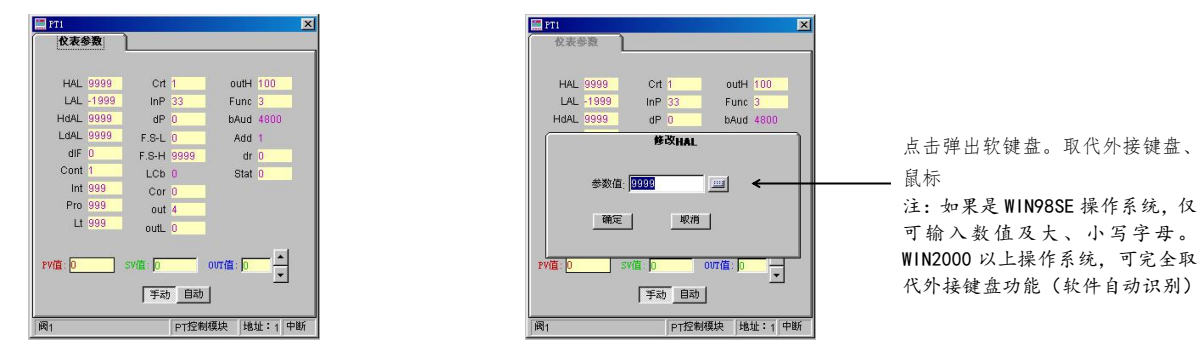

点击标题栏上的"登入"按钮,输入正确的代码和口令后,即可获得修改权限,用鼠标双击需要修改的参数,即可进入修改画面。